VPN TOKEN SETUP - USER GUIDE

#### Contents

| Setting up VPN Token           | . 2 |
|--------------------------------|-----|
| Provision Google Authenticator | . 3 |
| Activate Physical Token        | . 5 |
| Troubleshooting                | . 6 |
| Logging in using the code      | . 7 |

#### **VPN TOKEN SETUP - USER GUIDE**

#### Setting up VPN Token

As part of the Council wide cost-savings programme, a replacement for the existing system of providing VPN access to WCC systems via RSA/Citrix keyfobs is being introduced. When your existing keyfob expires, this will not be replaced. You will have the option to either use an 'app' on your mobile phone which is free or be issued with an alternative key fob ('token') to provide the code needed to access WCC systems via the VPN icon on your WCC desktop (there will be a charge for provision of the token.) You will need to go to the following site (**NB** You must be connected to a WCC network via a wired or wireless connection for the link to work.)

https://tokens.warwickshire.gov.uk

| Warwickshire  |             |
|---------------|-------------|
| Network ID    | Varia de la |
| User Password | 28 6 Dares  |
| LOGIN         |             |
|               | Osupor      |

Clicking on the link above will display the following screen:

Enter your Network ID and current password then click 'Login', the following screen will then be displayed:

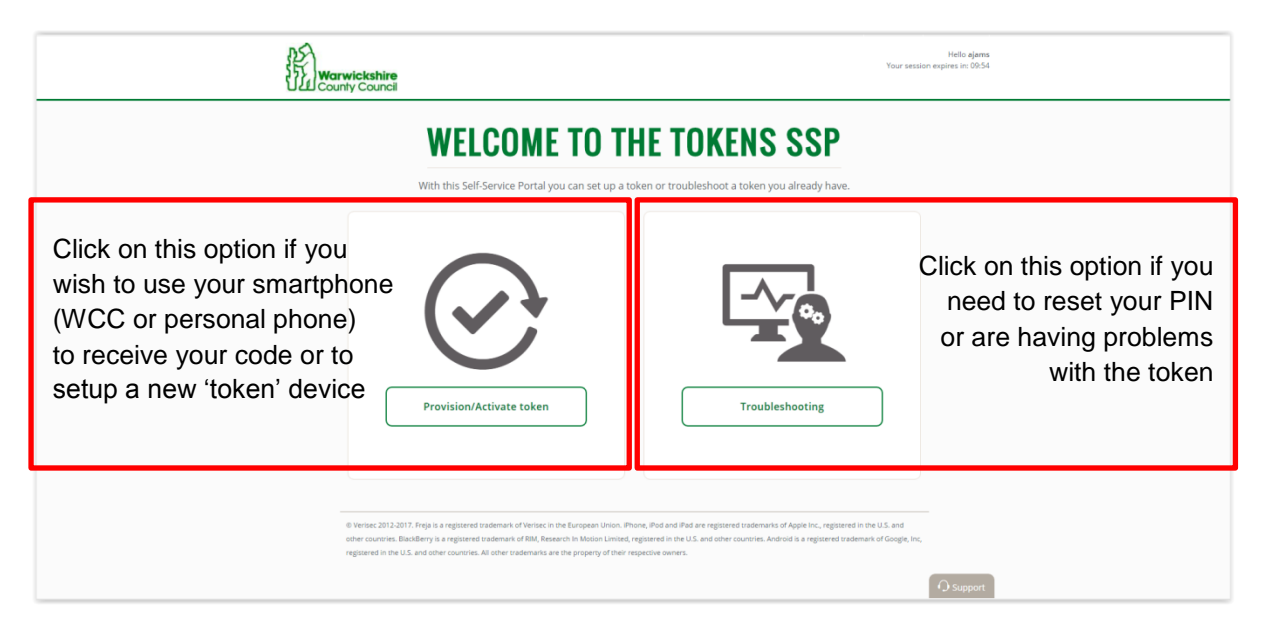

### VPN TOKEN SETUP - USER GUIDE

| A Start Was                                                            | r <b>wickshire</b><br>nly Council                                                                                                    | Hellin agians.<br>Your session expires in: 02:56                                                                                                    |                                                                           |
|------------------------------------------------------------------------|----------------------------------------------------------------------------------------------------|----------------------------------------------------------------------------------------------------|---------------------------------------------------------------------------|
| Select the type of token that you would like to activate or provision. |                                                                                                    |                                                                                                    |                                                                           |
| Select this option if you a going to use your phone                    | Provision Google<br>Authenticator                                                                                                    | Activate Physical<br>Token                                                                                                    | otion if you are<br>o use a 'token'<br>to have this to<br>lete the setup) |
|                                                                        | © Venise: 2013.2017. Proja is a registered trademain of Venisic in the European Union. Ph<br>other counting, Backberry is a registered trademain of RM, Research in Moloon Limited,<br>registered in the U.S. and other counting. At other trademants are the property of their re | re, Plot and IPlat are registered trademarts of Apple Inc, registered in the U.S. and<br>general in the U.S. and other countries. Android is a registered trademark of Google, Inc,<br>active owners. |                                                                           |

### **Provision Google Authenticator**

If you wish to use you smartphone to receive the 6 digit code, you will need to install 'Google Authenticator' app from either iTunes or the 'Play Store' on your device. **Before starting this process please ensure the time on your device is set correctly as this can cause the process to fail.** 

| Warwickshire<br>County Council                                                                        | Hello ajams<br>Your session expires vic 0536 |
|----------------------------------------------------------------------------------------------------|----------------------------------------------|
| © SELECT MOBIL                                                                                        | E PLATFORM                                   |
| Select your type of                                                                                   | iPhone, iPad, iPod<br>Touch                  |
| Select the relevant device                                                                            | from the options displayed                   |
| registered in the U.S. and other countries. All other inademarks are the property of their respective | G support                                    |

### **VPN TOKEN SETUP - USER GUIDE**

Open the Google Authenticator App on your device and select 'Scan Barcode', point the device at the barcode displayed on your screen, once scanned a 6-digit code will appear on your device

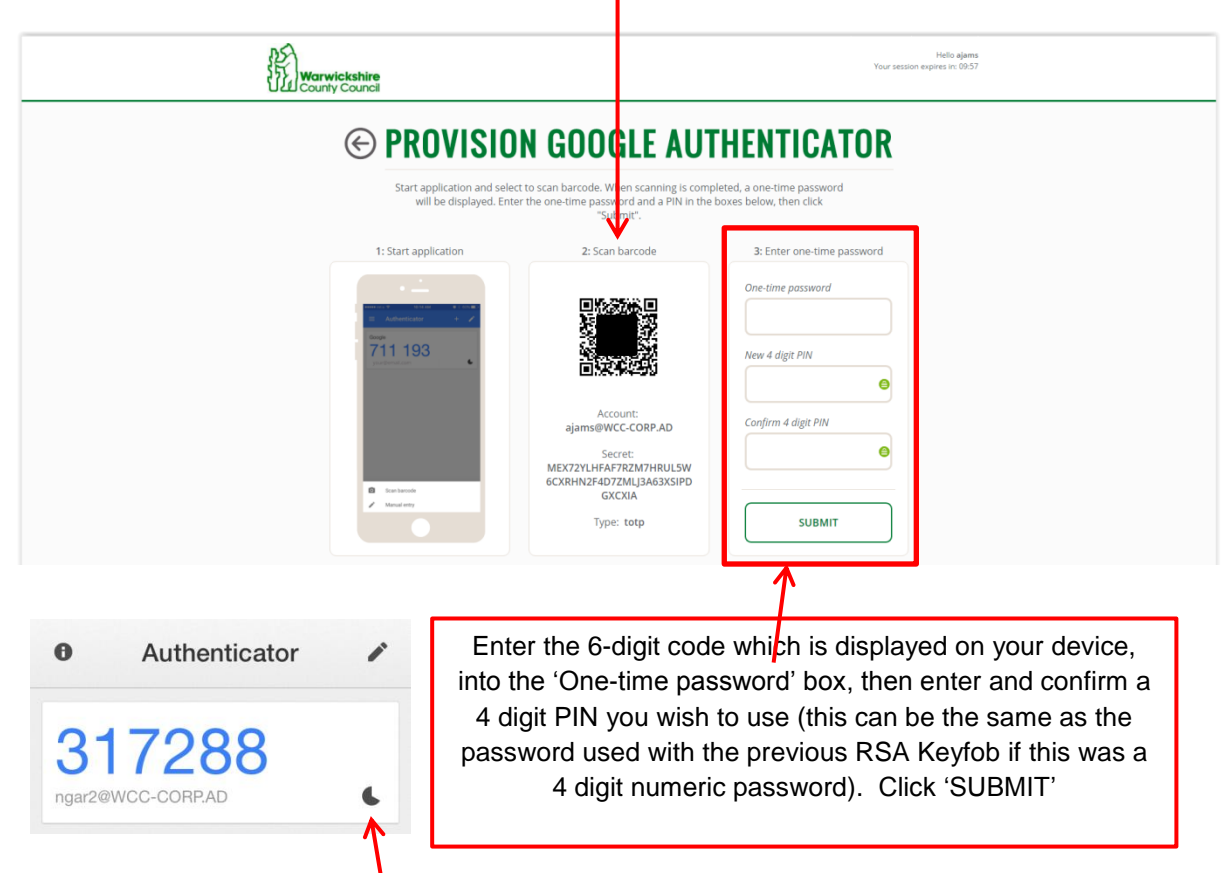

**NB** If you are using an iPhone/iPad and the 6-digit code which is displayed on your device turns red, this indicates the code is about to change, we recommend waiting until the code changes and turns blue before you continue. On Android devices the colour will not change, the countdown indicator will show if the code is about to change.

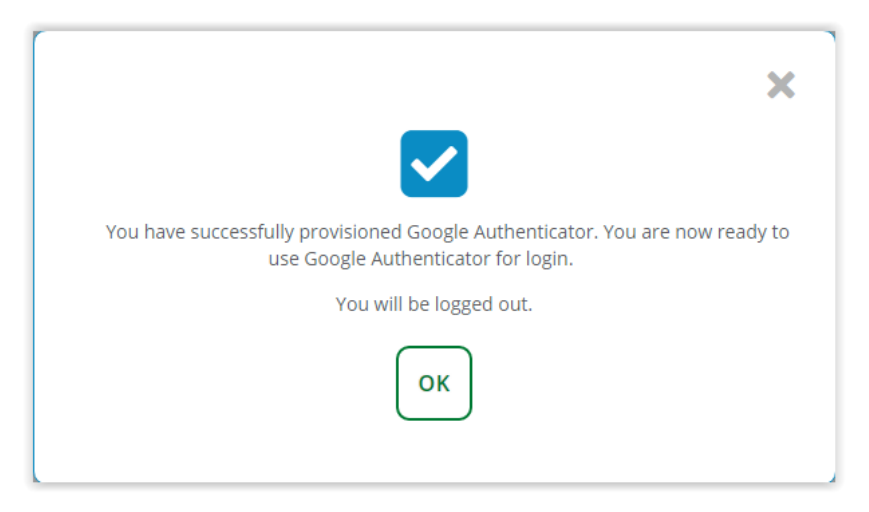

Click the 'OK' button on the confirmation screen above.

You have now completed the process of setting up remote access to WCC networks.

**VPN TOKEN SETUP - USER GUIDE** 

### Activate Physical Token

If you select Activate Physical Token on the 'Select Type of Token' screen, you will need to have been supplied with one of the token devices which are available from the IT Department, contact the ICT Service desk if you require further guidance. Follow the prompts displayed on screen.

| Warwickshire<br>County Council                                                                                                    | Hello sigime<br>Your session expires in: 09:57                           |
|----------------------------------------------------------------------------------------------------|--------------------------------------------------------------------------|
| © ACTIVATE PHY<br>Liter the serial number of the toke<br>dashes, spaces                                                                                          | SICAL TOKEN                                                              |
| Warwickshine<br>County Council                                                                                                    | Hello ajams<br>Your session expires in: 00.39                            |
| Enter the code<br>displayed on the token<br>in the 'One-time<br>password' field, then<br>enter and confirm the<br>4 digit PIN you wish to<br>use. Click 'Submit' | SICAL TOKEN<br>rd on your token.<br>boxes below, then click on "Submit". |
| You have successfully activated your toke<br>for login.<br>You will be log                                                                                       | n. You are now ready to use the token<br>ged out.                        |

Click the 'OK' button on the confirmation screen above. You have now completed the process of setting up remote access to WCC networks.

VPN TOKEN SETUP - USER GUIDE

### Troubleshooting

Follow the process below if you need to synchronise/reactivate/reset your four digit PIN.

| Warwickshire<br>County Council                                                | Hells ajams<br>Your session ergnes is: 0931                                                                                                    |
|-------------------------------------------------------------------------------|----------------------------------------------------------------------------------------------------|
| © SYNCHRONIZE TO                                                              | KEN OR RESET PIN                                                                                                    |
| Click below to synchronize, reactivate o                                      | r change PIN for your token.                                                                                                    |
| Synchronize, Reac<br>Reset PIN                                                | Click the 'Synchronize token or<br>set PIN' button                                                                                                    |
| Warwickshine<br>County Council                                                | Helio ajons<br>Your session expres in: 9533                                                                                                    |
| © SYNCHRONIZE, REA                                                            | CTIVATE OR RESET                                                                                                    |
| Enter the one-time password generated by your toke<br>"Submit".               | n and a PIN in the boxes below, then click                                                                                                    |
| One-time password<br>568797<br>New 4 digit PIN<br><br>Confirm 4 digit PIN<br> | <ul> <li>Enter the code currently displayed on the app on your device or on the token, then enter and confirm the 'New 4 digit PIN'. Click 'Submit'</li> </ul> |
| SUBMIT                                                                        |                                                                                                    |
|                                                                               | ×                                                                                                    |
| You have successfully synchronized you<br>token for lo                        | r token. You are now ready to use the<br>gin.                                                                                                    |
| You will be log                                                               | ged out.                                                                                                    |

Click 'OK' on the confirmation screen above. You have now completed the process of resetting your PIN.

**VPN TOKEN SETUP - USER GUIDE** 

#### Logging in using the code

Once you have followed the steps above to setup your device or active the token, you can login using the VPN icon on the desktop. Please wait for at least 30 minutes after completing the setup before you login to VPN using the new system.

Double click the VPN icon on your WCC desktop screen, this will display the 'Aventail Connect' screen, see below:

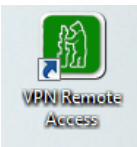

| 🐼 Aventail | VPN Connection                         |
|------------|----------------------------------------|
| Deell Sc   | onicWALL Aventail Connect <sup>™</sup> |
| Username:  | NGar2                                  |
| Password:  | ••••••                                 |
|            | Connect Cancel Properties Help         |

Your 'Username' will already be displayed, in the Password field enter the 4-digit PIN you used during the setup, followed by the 6-digit code that is currently displayed in the Google Authenticator App on your device or on the WCC token supplied.

Click 'Connect'

Once connected a message will appear in the task bar at the bottom right of the screen, you are now connected to the WCC network.

| O Aventail VPN Connection  | x |
|----------------------------|---|
| Connected                  |   |
| Security Zone: WCC PC Zone |   |
|                            |   |

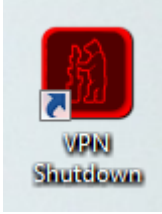

The connection will remain active, until you double click on the VPN Shutdown icon on your desktop, you will then receive a notification message 'VPN Disconnected!'.

Click 'OK' to clear the message box.

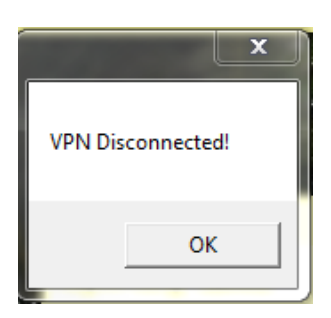